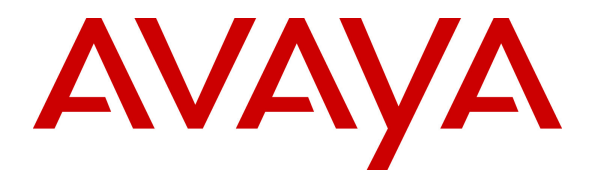

Avaya Solution & Interoperability Test Lab

## Application Notes for Sagemcom XMediusFAX with Avaya IP Office 9.0 – Issue 1.0

### Abstract

These Application Notes describe the configuration steps required for Sagemcom XMediusFAX to interoperate with Avaya IP Office 9.0. Sagemcom XMediusFAX is a fax server application that uses the SIP trunk interface with T.38 fax from Avaya IP Office to send and receive fax.

Information in these Application Notes has been obtained through DevConnect compliance testing and additional technical discussions. Testing was conducted via the DevConnect Program at the Avaya Solution and Interoperability Test Lab.

## 1. Introduction

These Application Notes describe the configuration steps required for Sagemcom XMediusFAX to interoperate with Avaya IP Office 9.0. Sagemcom XMediusFAX is a fax server application that uses the SIP trunk interface with T.38 fax from Avaya IP Office to send and receive fax.

For each user on Avaya IP Office desired to use fax, a fax extension is assigned and configured on Sagemcom XMediusFAX. Incoming fax is routed by Avaya IP Office to Sagemcom XMediusFAX via an available SIP channel. The received incoming fax can be viewed by the fax user via the Sagemcom XMediusFAX web interface. Similarly, outgoing fax can be sent by the fax user via the Sagemcom XMediusFAX web interface.

## 2. General Test Approach and Test Results

The feature test cases were performed manually. Fax calls to and from XMediusFAX were made. The faxes were sent and received using the XMediusFAX web interface and an analog fax machine at the PSTN.

The serviceability test cases were performed manually by disconnecting and reconnecting the Ethernet connection to XMediusFAX and rebooting the XMediusFAX server.

DevConnect Compliance Testing is conducted jointly by Avaya and DevConnect members. The jointly-defined test plan focuses on exercising APIs and/or standards-based interfaces pertinent to the interoperability of the tested products and their functionalities. DevConnect Compliance Testing is not intended to substitute full product performance or feature testing performed by DevConnect members, nor is it to be construed as an endorsement by Avaya of the suitability or completeness of a DevConnect member's solution.

### 2.1. Interoperability Compliance Testing

The compliance testing included feature and serviceability areas.

The feature testing focused on verifying the following on XMediusFAX:

- Proper handling of faxes via SIP trunk with T.38: send/receive, internal fax, external fax over ISDN (PRI), simultaneous bi-directional faxes, and miscellaneous failure scenarios.
- Proper handling of faxes with different pages, resolutions, complexity, paper sizes, and data rates.
- DTMF interactions between XMediusFAX and IP Office.
- Sample testing of G.711 pass-through mode
- No adverse impact on the internal and external VoIP calls during fax transmission.

The serviceability testing focused on verifying the ability of XMediusFAX to recover from adverse conditions, such as disconnecting/reconnecting the Ethernet connection to XMediusFAX and rebooting the XMediusFAX server.

## 2.2. Test Results

All test cases were executed and verified as successful. However, the following observation was made during the compliance testing:

For an outbound PSTN call that required an account code, XMediusFAX generated the account code via DTMF but the DTMF digits were not recognized by IP Office and therefore the call did not go through. Outbound PSTN calls not requiring an account code worked fine.

## 2.3. Support

Technical support on XMediusFAX can be obtained through the following:

- **Phone:** (888) 766-1668
- Email: <u>xmediusfax.support.americas@sagemcom.com</u>
- Web: <u>http://xmediusfax.sagemcom.com/support</u>

## 3. Reference Configuration

The configuration used for the compliance testing is shown below. IP Office is connected to XMediusFAX via a SIP trunk and to an Emulated PSTN via an ISDN PRI line. Fax extensions of 29901 and 29902 are configured on the XMediusFAX server which send and receive fax calls to/from a fax machine in the PSTN.

All incoming calls to the fax extensions are routed by IP Office over the SIP trunks to XMediusFAX, and all outgoing faxes are routed by XMediusFAX over the SIP trunks to IP Office.

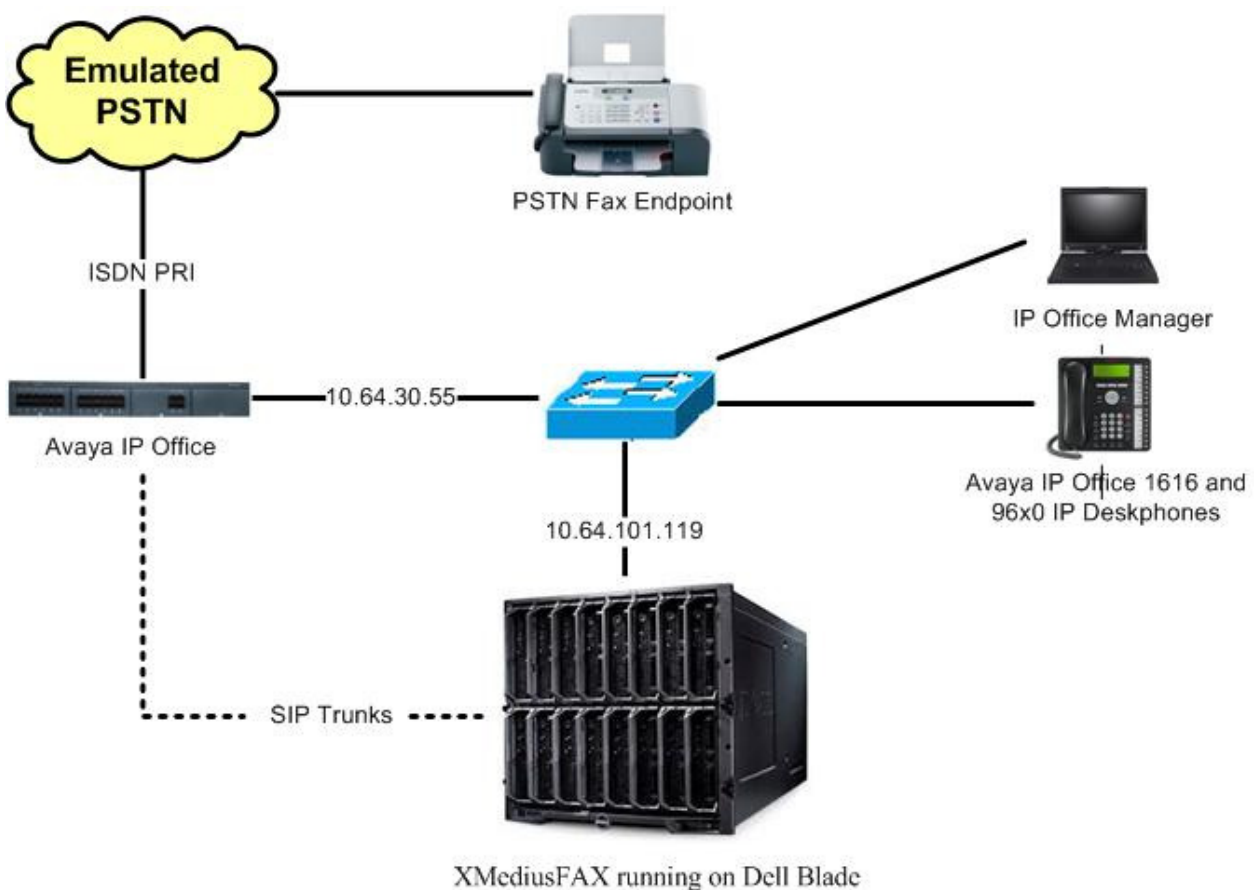

XMediusFAX running on Dell Blade Server and VMWare Virtual Machine

Figure 1: Compliance Testing Configuration

## 4. Equipment and Software Validated

The following equipment and software were used for the sample configuration provided:

| Equipment                                | Software        |
|------------------------------------------|-----------------|
| Avaya IP Office on IP500 V2              | 9.0 (Build 829) |
| Avaya 1616 IP Deskphone (H.323)          | R1.3            |
| Avaya 9640 IP Deskphone (H.323)          | R3.2            |
| Sagemcom XMediusFAX on Microsoft Windows | D7 5            |
| VMWare Virtual Machine                   | K/.J            |

Testing was performed with IP Office 500 V2 R9.0, but it also applies to IP Office Server Edition R9.0 (single site configuration only).

## 5. Configure Avaya IP Office

This section provides the procedures for configuring IP Office, assuming it has been installed and licensed. The procedures include the following areas:

- Verify IP Office license
- Obtain LAN IP address
- Enable SIP trunks
- Administer SIP line
- Administer incoming call route
- Administer short code

### 5.1. Verify IP Office License

From a PC running the IP Office Manager application, select **Start**  $\rightarrow$  **All Programs**  $\rightarrow$  **IP Office**  $\rightarrow$  **Manager** to launch the Manager application. Select the proper IP Office system, and log in using the appropriate credentials.

The Avaya IP Office R9 Manager screen is displayed. From the configuration tree in the left pane, select License to display the License screen in the right pane. Verify that the License Status for SIP Trunk Channels is "Valid", and that the Instances value is sufficient for the desired maximum number of simultaneous faxes. If there is insufficient capacity of SIP Trunks, contact an Avaya representative to make the appropriate changes.

| 📶 Avaya IP Office R9 Manager IPC      | )-R9 [9.0.0.829] [Administrator(Administr | ator)]                           |           |        |        |                         | ×     |
|---------------------------------------|-------------------------------------------|----------------------------------|-----------|--------|--------|-------------------------|-------|
| File Edit View Tools H                | Help                                      |                                  |           |        |        |                         |       |
| 🚨 🗃 - 🔙 🖪 💽 🔜 🛕                       | 🗸 🎿 🏞 🗽 ipo-rg                            | ▼ License ▼                      |           | -      |        |                         |       |
| IP Offices                            |                                           |                                  |           |        | - in l | $\times   \checkmark  $ | <   > |
| 🗟 🤜 System (1) 🔥                      | License Remote Server                     |                                  |           |        |        |                         |       |
| =-17 Line (6)                         | Feature                                   | License Key                      | Instances | Status |        | Add                     | ^ ٦   |
|                                       | Phone Manager Pro                         | tyHzgm9MAs_ul985wFutrCFcdkdNtprC | 255       | Valid  |        | 1                       |       |
|                                       | Phone Manager Pro IP Audio Enab           | D4VnOTo6AvqOlzkcClx11mkLM6reXPxm | 255       | Valid  |        | Remove                  | JE    |
| -197                                  | Receptionist                              | 3tIO55yEAGF1@E_BgperBH4VDvdeOuxx | 255       | Valid  | _      |                         |       |
| - 178                                 | Preferred Edition Additional Voice        | qtm61zvcXAsnyMfMwUcx6F_VM3mjN7LB | 255       | Valid  |        |                         |       |
| 17                                    | 3rd Party IP Endpoints                    | qvmrGtgotGrnboWJ6Yx6x9o9V39eKf75 | 255       | Valid  |        |                         |       |
| 🕀 🖘 Control Unit (4)                  | Phone Manager Pro (per seat)              | bvystL99Xj8cI9_CRNcdH8Rcp6sjIfEm | 255       | Valid  |        |                         |       |
| Hand Stension (34)                    | AUDD( Voicemail                           | d4DdshButUh2GLfQQqev5jirck9xKYEQ | 255       | Valid  |        |                         |       |
| Group (1)                             | VMPro Networked Messaging                 | ZyOQgv6Btv7Ny9mMwScKo_kdpv0EIeEB | 255       | Valid  |        |                         |       |
| • • • • • • • • • • • • • • • • • • • | VMPro TTS (Scansoft)                      | j40VKmmYXAGJiVfmJnccraFcO3ddDuzH | 255       | Valid  |        |                         |       |
| - 🛞 Service (0)                       | VMPro TTS (Generic)                       | NtTcvydHtAoH0o_6P2c61pROj39@VR7u | 255       | Valid  |        |                         |       |
| 🗄 🚽 RAS (1) 👘 👘                       | IP500 Voice Networking Channels           | 24WGcDy_ASFaVmxp5nxb1G_Vc6V8tpSC | 255       | Valid  | Ξ      |                         |       |
| E [ Incoming Call Rout                | SIP Trunk Channels                        | a4Kx5AB5XGFaFIJ8Blur5fRcr39rKul9 | 255       | Valid  |        |                         |       |
| WanPort (0)                           | IP500 Universal PRI (Additional cha       | KTKAOSmBvsbuV7H6H4c1cHFVckVeI8pC | 255       | Valid  |        |                         |       |
| - Time Profile (0)                    | UMS Web Services                          | 3vV2dVB_Xvoe0ouPWIu1cfZrr3d8VRmx | 255       | Valid  |        |                         |       |
| 😈 Firewall Profile (1)                | Software Upgrade 255                      | qTT09Fm_AjfunLWkRne36tq9ev@ctppm | 1         | Valid  |        |                         |       |
| 🕂 📶 IP Route (2)                      | Avaya IP endpoints                        | U4twwboRAGjayEz8f7e@5o_9DvLbXRDz | 255       | Valid  |        |                         |       |
| Account Code (1)                      | Essential Edition Additional Voice        | 2vK4tAtwXvhJZVbH1quwrUi9j6@cKPbJ | 255       | Valid  |        |                         |       |
| Tuppel (0)                            | Teleworker                                | DvHCcEyuXAhIiohe5QxG_JkO9ko2VJrc | 255       | Valid  |        |                         |       |
| - Se User Rights (8)                  | Mobile Worker                             | @tX00LmLvAZJIzTcYRcdmURdM3ooNp9e | 255       | Valid  |        |                         |       |
| Auto Attendant (0)                    | Power User                                | Dvt0G4vpXvFeqS01QJesrq3dr6VMIW_C | 255       | Valid  |        |                         | -     |
| ARS (1)                               | ·                                         | · · · ·                          |           | OK     | Canc   | el He                   | :lp   |
| ady                                   |                                           |                                  |           |        |        |                         |       |

Solution & Interoperability Test Lab Application Notes ©2013 Avaya Inc. All Rights Reserved.

### 5.2. Obtain LAN IP Address

From the configuration tree in the left pane, select **IPO-R9**  $\rightarrow$  **System** to display the **IPO-R9** screen in the right pane, where **IPO-R9** is the name of the IP Office system. Select the **LAN1** tab, followed by the **LAN Settings** sub-tab in the right pane. Make a note of the **IP Address**, which will be used later to configure XMediusFAX in **Section 6.2**. Note that IP Office can support SIP trunks on the LAN1 and/or LAN2 interfaces, and the compliance testing used the LAN1 interface.

| 🖬 Avaya IP Office R9 Manager IPO-R9 [9.0.0.829] [Administrator/Administrator)]                                                                                                    |                                                                                                    |                                                                                                    |                              |           |                       |  |
|----------------------------------------------------------------------------------------------------|----------------------------------------------------------------------------------------------------|----------------------------------------------------------------------------------------------------|------------------------------|-----------|-----------------------|--|
| File Edit View Tools                                                                                                    | Help                                                                                                    |                                                                                                    |                              |           |                       |  |
| i 🚨 🖙 - 🔙 i 🛋 💽 🖬 🛕                                                                                                    | 🖌 🛹 🖾 🛹 👔 🕴 IPO-R9                                                                                                    | ▼ System                                                                                                    | ✓ IPO-R9                     | -         |                       |  |
| IP Offices                                                                                                    | H                                                                                                    | IPO-R9                                                                                                    |                              |           | 🚔 - 🔤   🗙   🖌   <   > |  |
| Administrator     Operator (3)     Administrator     Operator     Operator | System LAN1 LAN2 DNS<br>LAN Settings VoIP Network<br>IP Address<br>IP Mask<br>Primary Trans. IP Address<br>RIP Mode<br>DHCP Mode<br>Server Client Dial | Voicemail         Telephony         Dire           :Topology         :         55           10         64         30         :           255         255         :         255           255         :         255         :         0           0         .         0         .         0           None         :         :         :           ::         Enable NAT         :         :           ::         Disabled         :         : | ctory Services System Events | SMTP SMDP | Twinning VCM CC       |  |
| IP Route (2)     Account Code (1)                                                                                                    |                                                                                                    |                                                                                                    |                              | ОК        | Cancel Help           |  |
| Ready                                                                                                    |                                                                                                    |                                                                                                    |                              |           |                       |  |

## 5.3. Enable SIP Trunks

Select the VoIP sub-tab. Make certain that SIP Trunks Enable is checked, as shown below.

| Manager IP Office R9 Manager IPC                                         | 0-R9 [9.0.0.829] [Administrator(Admin | istrator)]                                           |                            |
|--------------------------------------------------------------------------|---------------------------------------|------------------------------------------------------|----------------------------|
| File Edit View Tools H                                                   | Help                                  |                                                      |                            |
| i 🚨 📨 🖬 🔺 🔝 🖿 🔔                                                          | 🗸 🍛  🌠 🕴 IPO-R9                       | <ul> <li>System</li> <li>IPO-R9</li> </ul>           | •                          |
| IP Offices                                                               | H                                     | IPO-R9                                               | 📸 - 🔤   🗙   🖌   <   >      |
|                                                                          | System LAN1 LAN2 DNS                  | Voicemail Telephony Directory Services System Events | SMTP SMDR Twinning VCM CCR |
| Administrator<br>Manager<br>Manager<br>PO-R9<br>System (1)<br>System (1) | VOIP Network                          | opology<br>V Auto-create User                        | H323 Remote Extn Enable    |
| □                                                                        | SIP Trunks Enable                     |                                                      | =                          |
| -176                                                                     | 🔽 SIP Registrar Enable                |                                                      |                            |
| -177                                                                     | Auto-create Extn/User                 |                                                      | 🔲 SIP Remote Extn Enable   |
| 17                                                                       | Domain Name                           |                                                      |                            |
| Extension (34)                                                           |                                       | UDP UDP Port 5060                                    | Remote UDP Port            |
| ⊕ ∰ Group (1)<br>⊕ ∯× Short Code (61)                                    | Layer 4 Protocol                      | TLS TLS Port 5061                                    | Remote TLS Port 5061       |
| RAS (1)                                                                  | Challenge Expiry Time (secs)          | 10                                                   |                            |
|                                                                          | RTP                                   |                                                      |                            |
|                                                                          | Port Number Range                     |                                                      |                            |
| Directory (0)<br>                                                        | Minimum                               | 49152 🚔 Maximum 53246 🚔                              | -                          |
| Firewall Profile (1)     Firewall Profile (2)                            | •                                     |                                                      | - F                        |
| Account Code (1)                                                         |                                       |                                                      |                            |
| ← License (32) ▼<br>∢ ►                                                  |                                       |                                                      | OK Cancel Help             |
| Ready                                                                    |                                       |                                                      | .:. T                      |

### 5.4. Administer SIP Line

From the configuration tree in the left pane, right-click on Line, and select New  $\rightarrow$  SIP Line from the pop-up list to add a new SIP line. Select the **Transport** tab in the right pane. For **ITSP Proxy Address**, enter the IP address of XMediusFAX. Set the Layer 4 Protocol field to TCP. Retain the default values for the remaining fields.

| 📶 Avaya IP Office R9 Manager IF | O-R9 [9.0.0.829] [Administrator(Administrator)]                                                                                                    |                |
|---------------------------------|----------------------------------------------------------------------------------------------------|----------------|
| File Edit View Tools            | Help                                                                                                    |                |
| i 2 🗁 - 🔜 🖪 🔛 🖬 🥼               | 🖌 🛹 🚈 🔁 🕴 IPO-R9 🛛 🗸 Line                                                                                                    | • 1 •          |
| IP Offices                      | SIP Line - Line 1                                                                                                    | 7*             |
|                                 | SIP Line       Transport       SIP URI VoIP       T38 Fax       SIP Credentials         ITSP Proxy Address       10.64.30.55         Network       Configuration         Layer 4 Protocol       TCP       Ser         Use Network Topology Info       None       List         Explicit DNS Server(s)       0       0       0         Calls Route via Registrar       Image: Content of the content of the cont | nd Port 5060 * |

| YTC; Reviewed:  |
|-----------------|
| SPOC 12/13/2013 |

Solution & Interoperability Test Lab Application Notes ©2013 Avaya Inc. All Rights Reserved.

8 of 30 XMedius-IPO90

Select the **SIP URI** tab, and click **Add** to display the **New Channel** section. Enter the wildcard character "\*" for **Local URI**, **Contact**, and **Display Name**. Enter an unused group number such as "17" for **Incoming Group** and **Outgoing Group**. Set **Max Calls per Channel** to the maximum number of simultaneous faxes allowed by the XMediusFAX license, in this case "24". Retain the default values in the remaining fields. Click **OK**.

| 🖌 Avaya IP Office R9 Manager IPO-R9 [9.0.0.829] [Administrator(Administrator)] |                                 |                             |                      |         |                       |   |  |
|--------------------------------------------------------------------------------|---------------------------------|-----------------------------|----------------------|---------|-----------------------|---|--|
| File Edit View Tools H                                                         | Help                            |                             |                      |         |                       |   |  |
| 1 2 2 - 2 2 2 2                                                                | 🗸 🍰 🔁 🎦 🕴 IPO-R9                | ▼ Line                      | - 1                  | -       |                       |   |  |
| IP Offices                                                                     | <b>3</b>                        | SIP Line - Li               | ne 17*               |         | 🖆 - 🖻   X   🗸   <   > | , |  |
| BOOTP (1)                                                                      | SIP Line Transport SIP URI VoIP | T38 Fax SIP Credentials     |                      |         |                       |   |  |
| Administrator                                                                  | Channel Groups Via Lo           | ocal URI Contact Display Na | me PAI Credential Ma | × Calls | Add                   |   |  |
| Øperator                                                                       |                                 |                             |                      |         | Remove                |   |  |
| System (1)                                                                     |                                 |                             |                      |         | Edit                  |   |  |
| 回一行 Line (5)                                                                   |                                 |                             |                      |         |                       |   |  |
|                                                                                |                                 |                             |                      |         |                       |   |  |
| -176                                                                           |                                 |                             |                      |         |                       |   |  |
| └──行了 8<br>⊕≪> Control Unit (4)                                                |                                 |                             |                      |         |                       |   |  |
| ⊕≪ Extension (34)<br>⊕¶ User (36)                                              | New Channel                     |                             |                      |         |                       |   |  |
| 🗄 🎆 Group (1)                                                                  |                                 |                             |                      |         | OK                    |   |  |
| Short Code (61)     Service (0)                                                | Via                             | <none></none>               |                      |         | Connect               |   |  |
| 🖻 💑 RAS (1)                                                                    | Local URI                       | *                           |                      | •       | Cancer                |   |  |
| Incoming Call Route (1                                                         | Contact                         | *                           |                      | •       |                       |   |  |
|                                                                                | Display Name                    | *                           |                      |         |                       |   |  |
|                                                                                | PAI                             | None                        |                      | -       |                       |   |  |
| ⊕− <mark>11</mark> IP Route (2)<br>⊕− <b>4</b> Account Code (1)                | Registration                    | 0: <none></none>            | -                    |         |                       |   |  |
| License (32)                                                                   | Incoming Group                  | 17                          |                      |         |                       |   |  |
| 🖅 📲 Tunnel (0)<br>🕀 📲 User Rights (8)                                          | Outgoing Group                  | 17                          |                      |         |                       |   |  |
| → → Auto Attendant (0)<br>⊕ → ★ ARS (1)                                        | Max Calls per Channel           | 24                          |                      |         | -                     |   |  |
| 🦾 🦝 Location (0)                                                               |                                 |                             |                      |         | OK Cancel Help        |   |  |
| Ready                                                                          |                                 |                             |                      |         |                       | 2 |  |
| ricowy                                                                         |                                 |                             |                      |         |                       |   |  |

The screen is updated, as shown below.

| 🖌 Avaya IP Office R9 Manager IPO-R9 [9.0.0.829] [Administrator(Administrator)] |             |                 |               |              |             |              |      |                                                                    |           |                |                                            |
|--------------------------------------------------------------------------------|-------------|-----------------|---------------|--------------|-------------|--------------|------|--------------------------------------------------------------------|-----------|----------------|--------------------------------------------|
| File Edit View Tools                                                           | Help        |                 |               |              |             |              |      |                                                                    |           |                |                                            |
| 🗄 🚨 - 🖃 🔺 🖭 🔝 🛕                                                                | 🗸 🎂 🧔       | 🖹 👔 🕴 IPO-R9    | 1             | ▼ Line       | e           | •            | 1    |                                                                    | •         |                |                                            |
| IP Offices                                                                     | <b>≣</b> 2  |                 |               |              | SIP Lin     | e - Line 17* |      |                                                                    |           | - 🖷            | $\times \mid \checkmark \mid < \mid \succ$ |
| BOOTP (1)                                                                      | SIP Line Tr | ansport SIP URI | VoIP T        | 38 Fax SIP C | Credentials |              |      |                                                                    |           |                |                                            |
| - 🧭 Administrator                                                              | Channel     | Groups          | Via           | Local URI    | Contact     | Display Name | PAI  | Credential                                                         | Max Calls | Add            |                                            |
| → Manager<br>→ Operator<br>→ IPO-R9<br>→ System (1)<br>→ System (2)            | 1           | 17 17           | <none></none> | -¥r          | *           | *            | None | 0: <non< td=""><td>24</td><td>Remove<br/>Edit</td><td></td></non<> | 24        | Remove<br>Edit |                                            |

Select the **VoIP** tab. Check **Re-invite Supported**. For **Fax Transport Support**, select "T38" from the drop-down list. Retain the default values in the remaining fields.

| 📶 Avaya IP Office R9 Manager IPC                                                                                                    | D-R9 [9.0.0.829] [Administrato                                                   | r(Administrator)]            |                                                                                                    |                                               |                                                                                                    |
|----------------------------------------------------------------------------------------------------|----------------------------------------------------------------------------------|------------------------------|----------------------------------------------------------------------------------------------------|-----------------------------------------------|----------------------------------------------------------------------------------------------------|
| File Edit View Tools H                                                                                                    | Help                                                                             |                              |                                                                                                    |                                               |                                                                                                    |
| 1 2 🗃 - 🖬 🖪 💽 🖬 🔺                                                                                                    | 🗸 🍰  🌠 🕴 IPO-R9                                                                  | - Line                       | - 1                                                                                                    | -                                             |                                                                                                    |
| IP Offices                                                                                                    | Z                                                                                | SIP Li                       | ne - Line 17*                                                                                                    |                                               | 🛋 - 🔛   🗙   🗸   s                                                                                       |
| BOOTP (1)     Operator (3)     Manager     Operator     Operator                                                                          | SIP Line Transport SIP URI                                                       | VoIP T38 Fax SIP Credentia   | ls                                                                                                    |                                               | VoIP Silence Suppression Allow Direct Media Path                                                        |
|                                                                                                    | Codec Selection                                                                  | System Default               | >>>         Selected           6.711 ULA         6.711 ALA           6.723.1 6K         6.723.1 6K           >>> | ▼<br>W 64K<br>K 64K<br>( CS-ACELP<br>3 MP-MLQ | Re-invite Supported Codec Lockdown PRACK/100rel Supported Force direct media with phones G.711 Fax ECAN |
| RAS (1)<br>Incoming Call Rout<br>0<br>WanPort (0)<br>Time Profile (0)<br>Firewall Profile (1)<br>Firewall Profile (1)<br>Account Code (1) | Fax Transport Support<br>Location<br>Call Initiation Timeout (s)<br>DTMF Support | T38<br>Cloud<br>4<br>RFC2833 |                                                                                                    | •<br>•<br>•                                   |                                                                                                    |
| Ready                                                                                                    |                                                                                  |                              |                                                                                                    |                                               | OK Cancel Help                                                                                          |

Select the **T38 Fax** tab. Uncheck **Use Default Values** toward the bottom of the screen to access all fields.

For **T38 Fax Version**, select "0". Check **Disable T30 ECM** in the right section. Retain the default values in the remaining fields. Click **OK**.

| 📶 Avaya IP Office R9 Manager IPC                                                                                                    | -R9 [9.0.0.829] [Administrator(/                                                                                                    | Administrator)]                                                                                                    |                                                                                                    |                                   |
|----------------------------------------------------------------------------------------------------|----------------------------------------------------------------------------------------------------|----------------------------------------------------------------------------------------------------|----------------------------------------------------------------------------------------------------|-----------------------------------|
| File Edit View Tools H                                                                                                    | Help                                                                                                    |                                                                                                    |                                                                                                    |                                   |
| 1 2 2 - 2 2 2 2                                                                                                    | 🗸 🍰  🛃 🕴 IPO-R9                                                                                                    | - Line                                                                                                    | • 1                                                                                                    | •                                 |
| IP Offices                                                                                                    | <b>1</b>                                                                                                    | SIP Line                                                                                                    | e - Line 17*                                                                                                    | 📸 - 🕑   🗙   🖌   <   >             |
| A BOOTP (1)     Operator (3)     Manager     Operator (3)     Manager     Operator     IPO-R9     IPO-R9     If (1)     IPO-R9     If (1)     IPO-R9     If (5)     If (6)     If (7)     If (7)     If (7)     If (8)     Stort Code (61)     Service (0)     Service (0)     Service (0)     Service (0)     Service (0)     Service (0)     Service (0)     Service (0)     Directory (0)     Directory (0)     Directory (0)     Time Profile (1)     Directory (0)     Time Profile (1)     Directory (0)     Time Profile (1)     Service (2)     Account Code (1)     Time Profile (1)     Service (2)     Service (3)     Service (4)     Service (4)     Service (5)     Service (5)     Service (6)     Service (7)     Service (7)     Service | SIP Line       Transport       SIP URI       Vi         T38 Fax Version       Transport         Redundancy       0         Low Speed       0         High Speed       0         TCF Method       Max Bit Rate (bps)         EFlag Start Timer (msecs)         EFlag Stop Timer (msecs)         Tx Network Timeout (secs) | 0       •         0       •         UDPTL       •         *       *         14400       •         2300       *         150       * | <ul> <li>Scan Line Fix-up</li> <li>TFOP Enhancement</li> <li>Disable T30 ECM</li> <li>Disable EFlags For First DIS</li> <li>Disable T30 MR Compression</li> <li>NSF Override</li> <li>Country Code</li> <li>Vendor Code</li> <li>O</li> </ul> | A v<br>A v<br>V<br>OK Cancel Help |
| •                                                                                                    |                                                                                                    |                                                                                                    |                                                                                                    |                                   |

## 5.5. ISDN PRI Line Configuration

An ISDN PRI Line was pre-configured on the IP Office for connectivity to PSTN. Since it is an integral part of the test configuration, a screenshot is included in this section for information purpose.

| 🖌 Avaya IP Office R9 Manager IPO-R9 [9.0.0.829] [Administrator(Administrator)] |                                                  |              |                 |                         |                       |  |  |  |
|--------------------------------------------------------------------------------|--------------------------------------------------|--------------|-----------------|-------------------------|-----------------------|--|--|--|
| File Edit View Tools H                                                         | File Edit View Tools Help                        |              |                 |                         |                       |  |  |  |
| 🗄 🚨 - 📕 🖪 🔛 🔝 🛕                                                                | 🗸 🍰  🌠 🕴 IPO-R9                                  | ✓ Line       | - 1             | -                       |                       |  |  |  |
| IP Offices                                                                     |                                                  | PRI 24 (Univ | ersal) - Line 1 |                         | 📸 • 🔤   🗙   🗸   <   > |  |  |  |
| BOOTP (1)                                                                      | PRI 24 Line Channels                             |              |                 |                         |                       |  |  |  |
| IPO-R9                                                                         | Line Number                                      | 01           |                 | Line SubType            | PRI                   |  |  |  |
| ⊕                                                                              | Card                                             | 1            |                 |                         |                       |  |  |  |
|                                                                                | Port                                             | 9            |                 | Admin                   | In Service            |  |  |  |
| - 176                                                                          | Switch Type                                      | NI2          | •               | Provider                | Local Telco           |  |  |  |
| 178                                                                            | Send Service Messages                            |              |                 |                         |                       |  |  |  |
| E Control Unit (4)                                                             | Channel Allocation                               | 23 -> 1      | •               |                         |                       |  |  |  |
|                                                                                | Prefix                                           |              |                 |                         | _                     |  |  |  |
| Group (1)                                                                      | Add 'Not end-to-end ISDN'<br>Information Element | Always       | •               |                         | -                     |  |  |  |
| Service (0)                                                                    | Send Redirecting Number                          |              |                 |                         |                       |  |  |  |
| Incoming Call Route (3)                                                        | Test Number                                      |              |                 |                         |                       |  |  |  |
| WanPort (0)<br>Winectory (0)                                                   | Clock Quality                                    | Network      | •               | Framing                 | ESF ,                 |  |  |  |
| Time Profile (0)                                                               | CRC Checking                                     |              |                 | Zero Suppression        | B8ZS ,                |  |  |  |
| IP Route (2)                                                                   | CSU Operation                                    |              |                 | Line Signalling         | co ·                  |  |  |  |
| License (32)                                                                   | Haul Length                                      | 0-115 ft     | •               | Incoming Routing Digits | 5                     |  |  |  |

## 5.6. Administer Incoming Call Route

From the configuration tree in the left pane, right-click on **Incoming Call Route**, and select **New** from the pop-up list to add a new route. For **Line Group Id**, select the incoming group number from **Section** Error! Reference source not found., in this case "17". Click **OK**.

| 🐮 Avaya IP Office R9 Manager IP                                                                                                    | 🖌 Avaya IP Office R9 Manager IPO-R9 [9.0.0.829] [Administrator(Administrator)]                                                                                                    |                                                                                                    |    |                   |  |  |  |
|----------------------------------------------------------------------------------------------------|----------------------------------------------------------------------------------------------------|----------------------------------------------------------------------------------------------------|----|-------------------|--|--|--|
| File Edit View Tools                                                                                                    | Help                                                                                                    |                                                                                                    |    |                   |  |  |  |
| 🕴 🗶 🗁 - 🔙 🔺 💽 📰 🔺                                                                                                    | 🗸 🥪 🛹 🚹 🕴 IPO-R9                                                                                                    | <ul> <li>Incoming Call Route</li> <li>0</li> </ul>                                                                                                    | -  |                   |  |  |  |
| IP Offices                                                                                                    | 2                                                                                                    | 0 *                                                                                                    |    | 📥 - 🔤   🗙   <   > |  |  |  |
| PO-R9     System (1)     PO-R9     PO-R9     PO-R9     PO-R     Po-R9     Po-R     Po-R9     Po-R     Po-R     Po-Po-R     Po-Po-Po-Po-Po-Po-Po-Po-Po-Po-Po-Po-Po-P | Standard Voice Recording<br>Bearer Capability<br>Line Group ID<br>Incoming Number<br>Incoming Sub Address<br>Incoming CLI<br>Locale<br>Priority<br>Tag<br>Hold Music Source<br>Ring Tone Override | Destinations          Any Data       17         17       17         1       17         1       10         1       10         1       10         1       10         1       10         1       10         1       10         1       10         1       10         1       10         1       10         1       10         1       10         1       10         1       10         1       10         1       10         1       10         1       10         1       10         1       10         1       10         1       10         1       10         1       10         1       10         1       10         1       10         1       10         1       10         1       10         1       10         1       10         1       10        < |    |                   |  |  |  |
| Buto Attendant (II)                                                                                                    |                                                                                                    |                                                                                                    | UK | Cancel Help       |  |  |  |
| Ready                                                                                                    |                                                                                                    |                                                                                                    |    |                   |  |  |  |

Select the **Destinations** tab. For **Destination**, enter "." to match any dialed number from XMediusFAX.

| 📶 Avaya IP Office R9 Manager IP                                    | 0-R9 [9.0.0.829] [Administrato      | rr(Administrator)]      |                       |
|--------------------------------------------------------------------|-------------------------------------|-------------------------|-----------------------|
| File Edit View Tools                                               | Help                                |                         |                       |
| 🗄 🗶 🗁 - 🔙 🔺 💽 📰 👍                                                  | 🖌 🛹 🖾 🔁 🌆 🕴 IPO-R9                  | Incoming Call Route 🔹 0 |                       |
| IP Offices                                                         | 12                                  | 0*                      | 📸 - 🔤   🗙   🗸   <   > |
| in the system (1)                                                  | Standard Voice Recording            | g Destinations          |                       |
|                                                                    |                                     |                         |                       |
| IPO-R9                                                             | TimeProfile                         | Destination             | Fallback Extension    |
| 다. IPO-R9<br>티 (주7 Line (6)                                        | TimeProfile  Default Value          | Destination             | Fallback Extension    |
| ■ IPO-R9<br>■ 行う Line (6)<br>● 行う 5                                | TimeProfile           Default Value | Destination             | Fallback Extension    |
| - 1<br>- 1<br>- 1<br>- 1<br>- 1<br>- 1<br>- 1<br>- 1<br>- 1<br>- 1 | TimeProfile  Default Value          | Destination             | Fallback Extension    |
| □ IPO-R9<br>□-f7 Line (6)<br>□-f7 5<br>□-f7 6<br>□-f7 7            | TimeProfile  Default Value          | Destination             | Fallback Extension    |

Repeat the procedure for Line Group 1, which was automatically created by the system for the PRI trunk. From the configuration tree in the left pane, right-click on **Incoming Call Route**, and select **New** from the pop-up list to add a new route. For **Line Group Id**, select the incoming group number from **Section** Error! Reference source not found., in this case "1". For Incoming Number, enter "172099XXXXX" to match any call where the called party number has 172099 as the leading digits. Click **OK**.

| 🛃 Avaya IP Office R9 Manager IP                                                                                                   | O-R9 [9.0.0.829] [Administrator                                                                           | (Administrator)]                                       |   |                       |
|----------------------------------------------------------------------------------------------------|----------------------------------------------------------------------------------------------------|--------------------------------------------------------|---|-----------------------|
| File Edit View Tools                                                                                                    | Help                                                                                                    |                                                        |   |                       |
| 1 2 🖻 - 🖃 🖪 🔝 🛕                                                                                                    | 🗸 🥔 🛹 👔 🕴 IPO-R9                                                                                          | ▼ Incoming Call Route ▼                                | • |                       |
| IP Offices                                                                                                    | Z                                                                                                    | 1*                                                     |   | 📸 • 🔤   🗙   🗸   <   > |
| -9x *51 ^<br>9x *52<br>-9x *53 *N#<br>-9x *55<br>-9x *57 *N#<br>-9x *70 *N#<br>-9x *70 *N#<br>-9x *900*<br>-9x *91N;<br>-9x *92N; | Standard Voice Recording<br>Bearer Capability<br>Line Group ID<br>Incoming Number<br>Incoming Sub Address | Destinations       Any Voice       1       172099XXXXX |   | E                     |
|                                                                                                    | Incoming CLI<br>Locale<br>Priority<br>Tag<br>Hold Music Source                                            | United States (US English)                             |   |                       |
| P Incoming Call Route     17     1                                                                                                |                                                                                                    |                                                        |   | OK Cancel Help        |

Select the **Destinations** tab. For **Destination**, enter "#". When this route is matched by a call, the "#" in the **Destination** field is replaced by the digits in the called party number that matches the "XXXXX" wildcards. For example, if the calling party number is 17209929901, the destination will be 29901.

| 🛃 Avaya IP Office R9 Manager IPO | 0-R9 [9.0.0.829] [Administrator(Admi | nistrator)]               |                    |                     |
|----------------------------------|--------------------------------------|---------------------------|--------------------|---------------------|
| File Edit View Tools H           | lelp                                 |                           |                    |                     |
| i 🚨 🗁 - 🔙 i 🛋 💽 🖬 🛕              | 🗸 🎂  🌠 🕴 IPO-R9                      | Incoming Call Route     1 | •                  |                     |
| IP Offices                       | Z                                    | 1*                        | <b>- 1</b>         | 🔤   🗙   🗸   <   > ] |
|                                  | Standard Voice Recording Dest        | inations                  |                    |                     |
| E IPO-R9                         | TimeProfile                          | Destination               | Fallback Extension |                     |
| 🗄 🐨 System (1)                   | Default Value                        | #                         | •                  | •                   |
| □'f'{ Line (6)                   |                                      |                           |                    |                     |
| 175                              |                                      |                           |                    |                     |
| -176                             |                                      |                           |                    |                     |
| -178                             |                                      |                           |                    |                     |
| 17                               |                                      |                           |                    |                     |
| Extension (34)                   |                                      |                           |                    |                     |
| 🗄 📲 User (36)                    |                                      |                           |                    |                     |
| 🗄 📲 Group (1) 🛛 🗧                |                                      |                           |                    |                     |
| Service (0)                      |                                      |                           |                    |                     |
|                                  |                                      |                           |                    |                     |
| E Incoming Call Route            |                                      |                           |                    |                     |
| 17                               |                                      |                           |                    |                     |
|                                  |                                      |                           | ОК                 | Cancel Help         |

### 5.7. Administer Short Code

#### 5.7.1. Short Code for Call to XMediusFax Server

From the configuration tree in the left pane, right-click on **Short Code** and select **New** from the pop-up list to add a new short code for fax calls to XMediusFAX. In the compliance testing, users on IP Office are designated with fax numbers 299XX, and faxes are routed over the SIP trunks to XMediusFAX.

For **Code**, enter "299xx". For **Feature**, select "Dial" from the drop-down list. For **Telephone Number**, enter "299N"@10.64.101.119" where "299N" corresponds to the short code and "10.64.101.119" is the IP address of XMediusFAX. For **Line Group ID**, enter the outgoing group number from **Section** Error! Reference source not found.. Click **OK**.

| K Avaya IP Office R9 Manager IP   | O-R9 [9.0.0.829] [Admini: | trator(Administrator)]    | 40 (3) |                       |
|-----------------------------------|---------------------------|---------------------------|--------|-----------------------|
| File Edit View Tools              | Help                      |                           |        |                       |
| 🗄 🤽 🗁 - 🔙 🛛 💽 📰 🔔                 | 🖌 🥪 🛹 🌆 🕴 IP(             | 0-R9 • Short Code • 299XX | -      |                       |
| IP Offices                        | X                         | 299XX: Dial               |        | 📸 • 🔤   🗙   🗸   <   > |
| BOOTP (1)                         | Short Code                |                           |        |                       |
| IPO-R9                            | Code                      | 299XX                     |        |                       |
| मुः ज्ञा System (1)<br>च्रिः (दे) | Feature                   | Dial                      | •      |                       |
| <del>-</del> f75 ≡                | Telephone Number          | 299N"@10.64.101.119"      |        |                       |
| -176                              | Line Group ID             | 17                        | +      |                       |
| - 17                              | Locale                    |                           | •      |                       |
| + Control Unit (4)                | Force Account Code        |                           |        |                       |
| User (36)                         |                           |                           |        |                       |
| Group (1)                         |                           |                           | OK     | Cancel Help           |

#### 5.7.2. Short Code for Call to PSTN

Repeat the procedure for another new short code for fax calls from XMediusFAX to PSTN.

Right-click on **Short Code** and select **New** from the pop-up list. For **Code**, enter "9N;". For **Feature**, select "Dial" from the drop-down list. For **Telephone Number**, enter "N". For **Line Group ID**, enter the outgoing group number assigned to the PRI trunk which is "1". Click **OK**.

| 🖌 Avaya IP Office R9 Manager | IPO-R9 [9.0.0.829] [Admini: | strator(Administrator)] |       | -        |                       |
|------------------------------|-----------------------------|-------------------------|-------|----------|-----------------------|
| File Edit View Tools         | Help                        |                         |       |          |                       |
| 🤽 🗁 - 🔚 🛛 💽 📰 🗸              | 🚹 🗸 🐸 🏞 🚺 🕴 IP              | O-R9 • Short Code       | ✓ 9N; | -        |                       |
| IP Offices                   | X                           | 9N;:                    | Dial  |          | 📸 - 🔤   🗙   🗸   <   > |
| BOOTP (1)                    | Short Code                  |                         |       |          |                       |
| IPO-R9                       | Code                        | 9N;                     |       |          |                       |
| ⊞                            | Feature                     | Dial                    |       | <b>•</b> |                       |
|                              | Telephone Number            | Ν                       |       |          |                       |
|                              | Line Group ID               | 1                       |       | -        |                       |
|                              | Locale                      |                         |       | •        |                       |
| Control Unit (4)             | Force Account Code          |                         |       |          |                       |
| User (36)                    |                             |                         |       |          |                       |
| Short Code (61)              |                             |                         |       | 0        | Cancel Help           |

## 5.8. Save Configuration

Once all the items are configured, click the Save Configuration File icon. The Save Configuration screen is displayed. Click **OK**.

| Manager IF Office R9 Manager IF | 0-R9 [9. <mark>0.0.829] [A</mark> dministra                                                        | ator(Administrator)]    |                       |
|---------------------------------|----------------------------------------------------------------------------------------------------|-------------------------|-----------------------|
| File Edit View Tools            | Help<br>V 🖉 🗢 🏞 👔 🕴 IPO-F                                                                          | R9 • Short Code • 9N; • | <b>*</b> - <b>* X</b> |
|                                 | Short Code<br>Code<br>Feature<br>Telephone Number<br>Line Group ID<br>Locale<br>Force Account Code | Save Configuration      |                       |
| 9× *1/*N#                       |                                                                                                    |                         | OK Cancel Help        |

The **Service User Login** screen is displayed (not shown). Enter the appropriate credentials and click **OK**.

## 6. Configure Sagemcom XMediusFAX

This section provides the procedures for configuring XMediusFAX. The procedures include the following areas:

- Launch application
- Administer driver
- Administer fax users
- Administer incoming routing table
- Restart service

Note that as part of the XMediusFAX installation, the IP Office IP address was entered, and a site name and the Basic user profile were created.

## 6.1. Launch Application

From the XMediusFAX server, select **Start**  $\rightarrow$  **XMediusFAX**  $\rightarrow$  **XMediusFAX** to launch the application. The **Administrator Login** screen below is displayed. Log in using the appropriate credentials.

| Administra | ator Login 🛛 🗙    |
|------------|-------------------|
| Name:      | Administrator     |
| Password:  |                   |
| Server:    | Sagemcom2         |
| Login As   |                   |
| Sys        | tem Administrator |
| C Site     | Administrator     |
| Site       | Name:             |
|            |                   |
| [          | OK Cancel         |

### 6.2. Administer Driver

The **XMediusFAX** screen below is displayed next. Navigate to **XMediusFAX**  $\rightarrow$  **System Configuration**  $\rightarrow$  **Hosts**  $\rightarrow$  **SAGEMCOM2**  $\rightarrow$  **Driver**, where **SAGEMCOM2** is the host name of the XMediusFAX server. Right click on **Driver**, and select **Properties**.

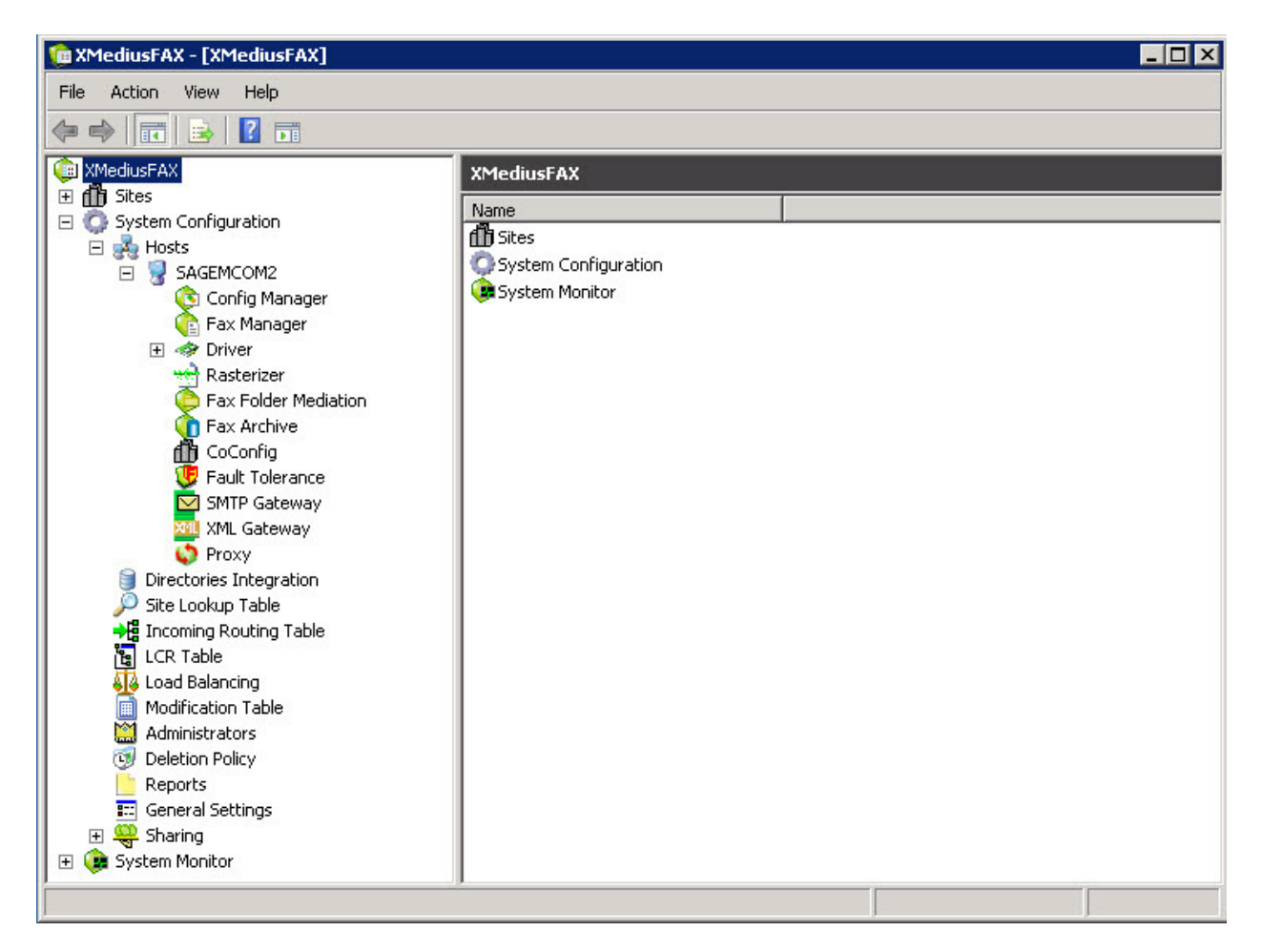

The **Driver Properties** screen is displayed. For **Maximum Number of Channels** and **Preferred Number Of Channels**, enter the maximum number of simultaneous faxes allowed by the XMediusFAX license, in this case "24". Retain the default values in the remaining fields.

| Driver Properties             | ×                                                 |
|-------------------------------|---------------------------------------------------|
| Options FoIP SIP SIP SIP Se   | curity   H.323   Dial Plan   Peer List   Netv 4 > |
| Number of Channels:           | 24                                                |
| Log Size (MB):                | 20                                                |
| Information Logging Level:    | Information                                       |
| Enable Log Archiving          |                                                   |
| Archive Retention (in days):  | 15                                                |
| 🗖 Debug                       |                                                   |
| Log Warning Messages In Ev    | vent Viewer                                       |
| Display Name:                 | SAGEMCOM2                                         |
| FoIP Channel Configuration    |                                                   |
| Maximum Number Of Channels:*  | * 24                                              |
| Preferred Number Of Channels: | 24                                                |

Select the **FoIP** tab. For **Terminal Resolution Capacity**, select "Ultra (400x400)" from the dropdown list.

| Driver Properties                                              | ×                                                |
|----------------------------------------------------------------|--------------------------------------------------|
| Options FoIP SIP SIP SIP Sec                                   | urity   H.323   Dial Plan   Peer List   Netv 💶 🕨 |
| Received Document Encoding:*<br>Terminal Resolution Capacity:* | Group 3 (1d)                                     |
| Binding Interface:*<br>Call Delay (seconds):                   | 0.0.0.0                                          |
| *Changes to properties marked v<br>service is restarted.       | with an asterisk will take effect when the       |

Select the **Dial Plan** tab, and configure as desired. In the compliance testing, the default setting was used to route any dialed number to IP Office. Note that the default setting was automatically created using the IP Office IP LAN1 address that was entered as part of installation (see Section 5.2).

| ons FoIP SIP   | SIP Security H.323 | Dial Plan Peer List Netv |
|----------------|--------------------|--------------------------|
| al Plan        |                    |                          |
| al Plan        |                    |                          |
| Number Pattern | Peers              | Add                      |
| *              | 10.64.30.55        | Remove                   |
|                |                    | Move Up                  |
|                |                    | Move Down                |
|                |                    | Properties               |

Select the **Peer List** tab. Select the default entry as shown, and click **Properties**.

| eer List          |                  |                |
|-------------------|------------------|----------------|
| Host Name         | Protocol         | Add SIP Peer   |
| 10.64.30.55       | SIP              | Add H.323 Peer |
|                   |                  | Remove         |
|                   |                  | Properties     |
| Use Peer List For | Inbound Security |                |

The **Peer Properties** screen is displayed. For **Transport** and **Port**, select the values that match the IP Office side configuration specified in **Section 5.4** ("TCP" and "5060). Retain the default values in the remaining fields. Click **OK**.

| er Properties                           |             |
|-----------------------------------------|-------------|
| ieneral T.38 G.711 Codecs               |             |
| -Options                                |             |
| Host Name:                              | 10.64.30.55 |
| Transport:                              | TCP         |
| Port: 5060                              |             |
| Made Turn                               |             |
| мецатуре:                               |             |
| Delay Before Call Completion (seconds): | 1           |
| Voice Call Timeout (seconds):           | 40          |
| "user" parameter in SIP URI:            | phone 💌     |
| 🔲 V.34 Enabled                          |             |
| Use Proxy                               |             |
|                                         | -           |

#### 6.3. Administer Fax Users

From the **XMediusFAX** screen, select **XMediusFAX**  $\rightarrow$  **Sites**  $\rightarrow$  **Sagemcom2**  $\rightarrow$ 

**Configuration**  $\rightarrow$  **Internal Users** from the left pane, where **Sagemcom2** is the site name created as part of installation. Click on the **Add Record** icon.

| 💼 XMediusFAX - [XMediusFAX\Sites\Sagemo                                                                                       | om2\Configuration | \Internal Users]      |                           |          | _ 🗆 ×   |
|----------------------------------------------------------------------------------------------------|-------------------|-----------------------|---------------------------|----------|---------|
| File Action View Help                                                                                                    |                   |                       |                           |          |         |
| ♦ 2 1                                                                                                    |                   |                       | All                       | 💌 Search | Options |
| 🕼 XMediusFAX                                                                                                    | Internal Users    | ) Item(s), 0 Selected |                           |          |         |
| E f B Sites                                                                                                    | SMTP Address      | Profile Name          | NT Account                |          |         |
| <ul> <li>Configuration</li> <li>General Settings</li> <li>Administrators</li> <li>Internal Users</li> <li>Profiles</li> </ul> |                   | There are no it       | ems to show in this view. |          |         |

The User Properties screen is displayed. Enter desired values for SMTP Address, Password, and Confirmed Password. Retain the default values in the remaining fields. Click OK.

| er Properties      |                        |   |
|--------------------|------------------------|---|
| Jser Personal Info | rmation                |   |
| User               |                        |   |
| SMTP Address:      | user1                  |   |
| Profile Name:      | Basic                  | • |
| NT Account:        |                        |   |
| Password:          | *                      |   |
| Confirm Password:  | *                      |   |
| Time Zone          |                        |   |
| Time Zone          | United States (Denver) | - |

Repeat this procedure to add another fax user. In the compliance testing, two fax users were created as shown below.

| 💼 XMediusFAX - [XMediusFAX\Sites\Sagen | ncom2\Configuratio | n\Internal Users]     |            | _ 🗆 🗵          |
|----------------------------------------|--------------------|-----------------------|------------|----------------|
| File Action View Help                  |                    |                       |            |                |
| 🗢 🔿 🖄 🛅 😹 🔡 🖬 🕂                        |                    |                       | All        | Search Options |
| 🗊 XMediusFAX                           | Internal Users     | 2 Item(s), 0 Selected |            |                |
| □ [1]] Sites                           | SMTP Address       | Profile Name          | NT Account |                |
|                                        | Sec 1              | Basic                 |            |                |
| E General Settings                     | Sector 2           | Basic                 |            |                |

#### 6.4. Administer Incoming Routing Table

From the **XMediusFAX** screen, select **XMediusFAX**  $\rightarrow$  **Sites**  $\rightarrow$  **Sagemcom2**  $\rightarrow$  **Configuration**  $\rightarrow$  **Incoming Routing Table** from the left pane. Click on the **Add Record** icon.

| 隨 XMediusFAX - [XMediusFAX\Sites\Sagemco                                                                                                    | om2\Configura | ation\Incoming Routing   | j Table]        | _ 🗆 × |
|----------------------------------------------------------------------------------------------------|---------------|--------------------------|-----------------|-------|
| File Action View Help                                                                                                    |               |                          |                 |       |
| 🗢 🔿 🖄 📷 🗟 🖬 🕂 🤤 🌋                                                                                                    |               |                          |                 |       |
| 🔯 XMediusFAX                                                                                                    | Incoming Ro   | uting Table 1 Item(s), 0 | ) Selected      |       |
| <ul> <li>Sites</li> <li>Sagemcom2</li> <li>Configuration</li> <li>General Settings</li> <li>Administrators</li> <li>Internal Users</li> <li>Profiles</li> <li>Profile Lookup Table</li> <li>Cover Sheets</li> <li>Incoming Routing Table</li> </ul> | Type          | Destinations<br>Lookup   | DNIS/DID Filter |       |

| YTC; Reviewed:  | Solution & Interoperability Test Lab Application Notes |  |
|-----------------|--------------------------------------------------------|--|
| SPOC 12/13/2013 | ©2013 Avaya Inc. All Rights Reserved.                  |  |

The **Routing Table Entry Properties** screen is displayed. Check the **Match DNIS/DID** checkbox and enter a value that matches the pattern configured in **Section 5.7.1** (e.g. 29901) in the corresponding **Pattern** field. In the **Type** field, select "User" from the dropdown list and click **Search**. The users configured in **Section 6.3** are displayed in the **Search Results** box. Select "user1" and click **Add to List**. The user then appears in the **Destination** box. Click **OK**.

| Routing                                   |               |            |              |                       |          |
|-------------------------------------------|---------------|------------|--------------|-----------------------|----------|
| Match DNIS/DID                            | Pattern:      | 29901      |              |                       |          |
| 🗌 Match ANI                               | Pattern:      |            |              |                       |          |
| Match CSID                                | Pattern:      |            |              |                       |          |
| Match DTMF                                | Pattern:      |            |              |                       |          |
| Routing Destinations                      |               |            |              |                       |          |
| Type: User                                |               |            | •            |                       |          |
| Filter:                                   |               |            |              | Search                | Add User |
| Search Resul                              | ts            |            |              |                       |          |
| 050/2                                     |               |            |              |                       |          |
|                                           |               |            |              | Add to List           | - 1      |
| Destination                               |               |            |              | Add to List           |          |
| Destination<br>Type                       | User          |            | Display Name | Add to List<br>Remove |          |
| Destination<br>Type<br>User               | User<br>user1 |            | Display Name | Add to List<br>Remove |          |
| Destination Type User If this routing ent | User<br>user1 | , continue | Display Name | Add to List<br>Remove |          |

Repeat the procedure for "user2" with fax extension "29902".

## 6.5. Restart Service

From the **XMediusFAX** server, select **Start**  $\rightarrow$  **Control Panel**  $\rightarrow$  **Administrative Tools**  $\rightarrow$  **Services** to display the **Services** screen. Restart the **XMFaxDriver** service shown below.

| 🝳 Services       |                                         |                         |             |         |              | _            |     |
|------------------|-----------------------------------------|-------------------------|-------------|---------|--------------|--------------|-----|
| File Action View | Help                                    |                         |             |         |              |              | l l |
|                  | 🛓 🛛 📷 🕨 🕨 💷 💷 🕨                         |                         |             |         |              |              |     |
| Services (Local) | 🖏 Services (Local)                      |                         |             |         |              |              |     |
|                  | Select an item to view its description. | Name 🔺                  | Description | Status  | Startup Type | Log On As    | -   |
|                  |                                         | 🤹 WMI Performance       | Provides p  |         | Manual       | Local System |     |
|                  | 1                                       | 🎑 Workstation           | Creates an  | Started | Automatic    | Network S    |     |
|                  | 1                                       | 🎑 World Wide Web P      | Provides W  | Started | Automatic    | Local System |     |
|                  | 1                                       | 🎑 XMCoConfig            | XMediusFA   | Started | Automatic    | Local System |     |
|                  | 1                                       | 🎑 XMConfigManager       | XMediusFA   | Started | Automatic    | Local System |     |
|                  | 1                                       | 🎑 XMDocumentRaster      | XMediusFA   | Started | Automatic    | Local System |     |
|                  | 1                                       | 🎑 XMFaultTolerance      | XMediusFA   | Started | Automatic    | Local System |     |
|                  | 1                                       | 🎑 XMFaxArchive          | XMediusFA   | Started | Automatic    | Local System |     |
|                  | 1                                       | Contraction XMFaxDriver | XMediusFA   | Started | Automatic    | Local System |     |
|                  | 1                                       | 🎑 XMFaxManager          | XMediusFA   | Started | Automatic    | Local System |     |
|                  | 1                                       | 🧠 XMProxy               | XMediusFA   | Started | Automatic    | Local System |     |
|                  | 1                                       | 🎑 XMSMTPGateway         | XMediusFA   | Started | Automatic    | Local System |     |
|                  | 1                                       | 🎑 XMXMLGateway          | XMediusFA   | Started | Automatic    | Local System | -   |
|                  | Extended / Standard /                   |                         |             |         |              |              |     |

## 7. Verification Steps

This section provides the tests that can be performed to verify proper configuration of IP Office and XMediusFAX. Prior to verification, start sending a fax from the PSTN to a fax user on IP Office.

### 7.1. Verify Avaya IP Office

From the Avaya IP Office R9.0 Manager screen shown in Section 5.1, select File  $\rightarrow$  Advanced  $\rightarrow$  System Status to launch the System Status application, and log in using the appropriate credentials.

The **IP Office System Status** screen is displayed. Expand **Trunks** in the left pane and select the SIP line from **Section** Error! Reference source not found., in this case "17".

Verify that the **SIP Trunk Summary** screen shows an active channel with **Current State** of "Connected". Also verify that the **Other Party on Call** contains the proper information for the trunk with the PSTN, as shown below. In the compliance testing, line "1" is the existing PRI trunk to the PSTN.

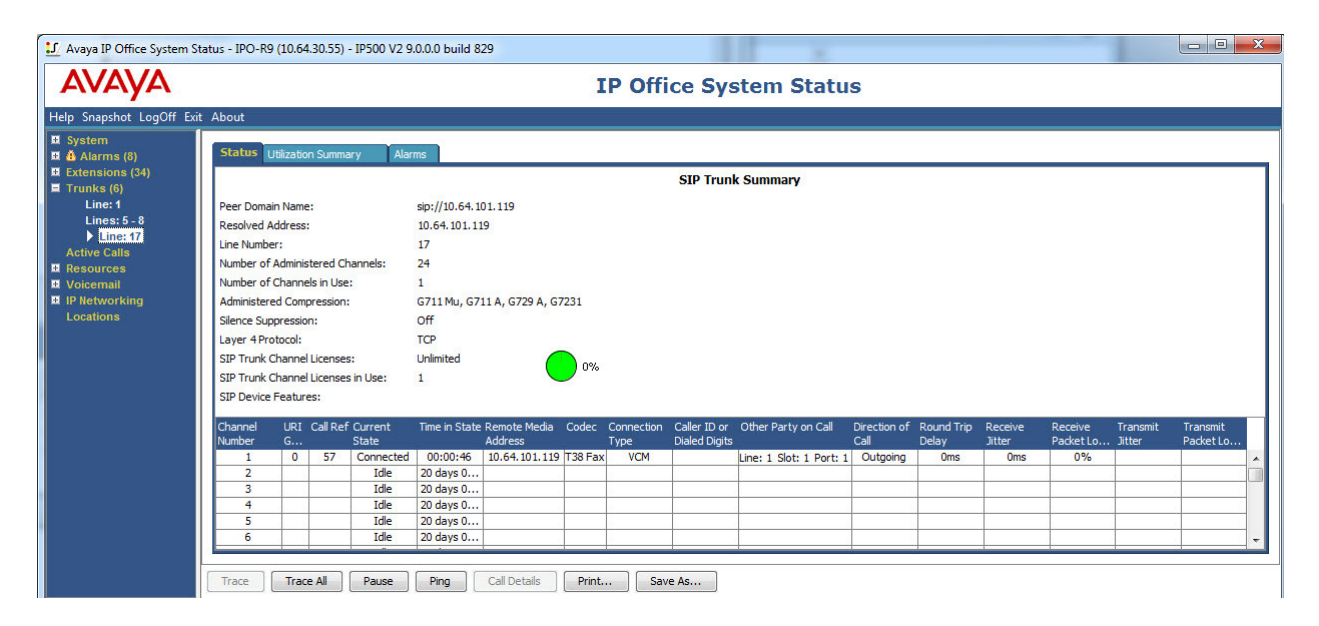

## 7.2. Verify Sagemcom XMediusFAX

From the **XMediusFAX** screen, select **XMediusFAX**  $\rightarrow$  **System Monitor**  $\rightarrow$  **Channels**  $\rightarrow$  **SAGEMCOM2**, to display the status of the channels in the right pane.

Verify that there is an active channel with the fax destination shown in **Destination/DNIS/DID**.

| 隨 XMediusFAX - [XMediusFAX\Sys                                                                                                    | tem Monitor                                                                                                    | \Channels                                                                                                    | \SAGEMCOM2]                                       |                                                                                                    |                                                                                                    |            |            |          | _    |      |
|----------------------------------------------------------------------------------------------------|----------------------------------------------------------------------------------------------------|----------------------------------------------------------------------------------------------------|---------------------------------------------------|----------------------------------------------------------------------------------------------------|----------------------------------------------------------------------------------------------------|------------|------------|----------|------|------|
| File Action View Help                                                                                                    |                                                                                                    |                                                                                                    |                                                   |                                                                                                    |                                                                                                    |            |            |          |      |      |
| 🗢 🔿 🔰 🖬 🙆 🖬                                                                                                    | ī                                                                                                    |                                                                                                    |                                                   |                                                                                                    |                                                                                                    |            |            |          |      |      |
| Modification Modification<br>Modification<br>Mod | SAGEMCON<br>Channel<br>2<br>3<br>3<br>4<br>5<br>5<br>6<br>6<br>7<br>8<br>8<br>9<br>9<br>10<br>11<br>22<br>12<br>2<br>12     | 12 24 Iten<br>Ready<br>Ready<br>Ready<br>Ready<br>Ready<br>Ready<br>Ready<br>Ready<br>Stopped<br>Stopped<br>Recei | n(s), 0 Selected<br>Destination/DNIS/DID<br>29906 | Current Page<br>0<br>0<br>0<br>0<br>0<br>0<br>0<br>0<br>0<br>0<br>0<br>0<br>0<br>0<br>0<br>0<br>0<br>0 | Total Pages           0           0           0           0           0           0           0           0           0           0           0           0           0           0           0           0           0           0           0           0           0           0           0           0 | Time Start | Local CSID | Remote C | Site | User |
| Administrators C Deletion Policy Reports General Settings System Monitor Outgoing Queue Services Status Log Files C Channels SAGEMCOM2                                                                                                    | 13         14         15         16         17         18         19         20         21         22         23         24 | Ready<br>Ready<br>Ready<br>Ready<br>Ready<br>Ready<br>Ready<br>Ready<br>Ready<br>Ready                            |                                                   |                                                                                                    | 0<br>0<br>0<br>0<br>0<br>0<br>0<br>0<br>0<br>0<br>0                                                                                                    |            |            |          |      |      |

Access the XMediusFAX web interface by using the URL "http://ip-address/fax" in an Internet browser window, where "ip-address" is the IP address of XMediusFAX. Log in using the appropriate fax user credentials from **Section 6.3**.

| XMediusFAX.                   |                                      |
|-------------------------------|--------------------------------------|
| Email Address :<br>Password : | user1 Stay signed in Login           |
| Copyright© 2013 - Sage        | emcom Canada Inc XMediusFAX 7.5.0.28 |

The **XMediusFAX** screen below is displayed. After the incoming fax completes, select **Inbound History** from the left pane. Verify that there is an entry showing the new incoming fax, with proper values in the **DNIS/DID** and **ANI** fields. Click on the **View Fax** icon, and verify that the incoming fax can be viewed.

| (←) → ↓ http://10.64.    | 101.119/fax/status/Folders.jsp 🖉 🕫 🚖 🛞                                                                                                    |
|--------------------------|----------------------------------------------------------------------------------------------------|
| 📦 XMediusFAX - Folder    | x 🔤                                                                                                    |
| VM a alteration          | user1   Options   Help   Logout                                                                                                    |
| Xiviediush               |                                                                                                    |
| BOARDLESS, T.38 FAX OVER | IP SERVER                                                                                                    |
|                          | Ŧſ                                                                                                    |
| Compose                  | Expression: Time range: Thursday, November 21 🗸 Status: All 🗸 Search Options Refresh                                                                                                    |
| Folder                   | Folder view: Current   Deleted                                                                                                    |
| 🗳 Inbound History        | Mark as viewed Mark as unviewed Delete Forward 🗸                                                                                                    |
| Outbound History         | € € 1 to 2 of 2 ▶ ▶                                                                                                    |
| Uutgoing Queue           | Received Time Duration (sec.). DNIS/DID. Remote CSID. ANI. From. Time Note.                                                                                                    |
|                          | Inursday, November 21, 2013         64         29901         Sagemcom1         anonymous         Fax         Thursday, November 21, 2013           9:42:13 AM         System         System         System         9:42:18 AM         System |
|                          | Thursday, November 21, 2013 9:41:49 93 29901 Sagemcom1 anonymous Fax System Thursday, November 21, 2013 9:41:54                                                                                                    |
|                          | Hi ≤ 1 to 2 of 2 ▶ ▶ I                                                                                                    |
|                          | Mark as viewed Mark as unviewed Delete Forward •                                                                                                    |
|                          |                                                                                                    |
|                          |                                                                                                    |
| Contacts                 |                                                                                                    |
|                          | \$\$                                                                                                    |
|                          | Copyright® 2013 - Sagemcom Canada Inc XMediusFAX 7.5.0.28 🥵 Download Windows client                                                                                                    |

## 8. Conclusion

These Application Notes describe the configuration steps required for Sagemcom XMediusFAX to successfully interoperate with Avaya IP Office 9.0. All feature and serviceability test cases were completed with an observation noted in **Section 2.2**.

# 9. Additional References

This section references the product documentation relevant to these Application Notes.

- 1. *IP Office Manager 9.0*, Document 15-601011, Issue 9.01, September 2013, available at <u>http://support.avaya.com</u>.
- 2. *XMediusFAX Administrator Guide*, Version Number 7.5.0.28, October 2013, available upon request to Sagemcom technical support.
- **3.** *XMediusFAX User Guide*, Version Number 7.5.0.28, October 2013, available upon request to Sagemcom technical support.

#### ©2013 Avaya Inc. All Rights Reserved.

Avaya and the Avaya Logo are trademarks of Avaya Inc. All trademarks identified by <sup>®</sup> and <sup>TM</sup> are registered trademarks or trademarks, respectively, of Avaya Inc. All other trademarks are the property of their respective owners. The information provided in these Application Notes is subject to change without notice. The configurations, technical data, and recommendations provided in these Application Notes are believed to be accurate and dependable, but are presented without express or implied warranty. Users are responsible for their application of any products specified in these Application Notes.

Please e-mail any questions or comments pertaining to these Application Notes along with the full title name and filename, located in the lower right corner, directly to the Avaya DevConnect Program at <u>devconnect@avaya.com</u>.